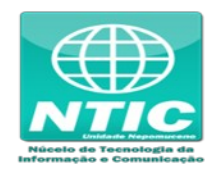

## Configurar o Equipamento (Windows 7, 8 e 10)

1. Clicar no botão iniciar do Windows para pesquisar e entrar no "Painel de Controle":

| Painel de Controle<br>Aplicativo                                    |   |                                                                                                    |
|---------------------------------------------------------------------|---|----------------------------------------------------------------------------------------------------|
| Aplicativos<br>Configurações                                        | > | Painel de Controle<br>Aplicativo                                                                                                    |
| Pesquisar na Web<br>, painel de controle - Ver resultados da<br>Web | > | C Abrir                                                                                                    |
|                                                                     |   | <ul> <li>Central de Rede e Compartilhamento</li> <li>Programas e Recursos</li> <li>Programas Padrão</li> </ul>                           |
|                                                                     |   | <ul> <li>Exibir o status e as tarefas da rede</li> <li>Ferramentas Administrativas do Windows</li> <li>Aplicativos permitidos</li> </ul> |
| O paired de centrele                                                |   | <ul> <li>Dispositivos e Impressoras</li> <li>Data e Hora</li> </ul>                                                                      |

2. Clicar em "Central de Rede e Compartilhamento":

| - 🔶 👻 🛧 🛄 > Painel de Controle                                          | > Todos os Itens do Painel de Controle | ٽ ~                               |
|-------------------------------------------------------------------------|----------------------------------------|-----------------------------------|
| Ajuste as configurações do comp                                         | outador                                |                                   |
| 🐌 Backup e Restauração (Windows 7)                                      | 🎑 Barra de Tarefas e Navegação         | 🕲 Central de Facilidade de Acesso |
| 😨 Central de Rede e Compartilhamento                                    | 🔇 Central de Sincronização             | 🐻 Conexões de RemoteApp e Área d  |
| Central de Rede e Compartilhamento                                      | 🏘 Criptografia de Unidade de Disco Bit | 🗳 Data e Hora                     |
| Verifique o status da rede, altere as<br>suas configurações e defina as | Espaços de Armazenamento               | 🔆 Ferramentas Administrativas     |
| preferências para compartilhar                                          | 🧕 Gerenciador de Credenciais           | 📇 Gerenciador de Dispositivos     |
| Gerenciamento de Cores                                                  | listórico de Arquivos                  | 🛓 Java                            |
| Mail (Microsoft Outlook)                                                | Mouse                                  | 🔁 Opções da Internet              |
| 🍃 Opções de Energia                                                     | 🔒 Opções de Indexação                  | 🗳 Opções do Explorador de Arquivo |
| 📱 Pastas de Trabalho                                                    | Programas e Recursos                   | Programas Padrão                  |
| 🖗 Reconhecimento de Fala                                                | 🐼 Recuperação                          | 🔗 Região                          |
| 📑 Reprodução Automática                                                 | 🏲 Segurança e Manutenção               | 🖳 Sistema                         |
| 📧 Solução de problemas                                                  | Som                                    | Teclado                           |
| Telefone e Modern                                                       | Windows Defender Firewall              |                                   |

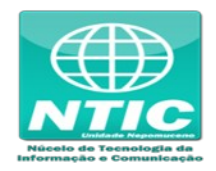

3. Clicar em "Configurar uma nova conexão ou rede":

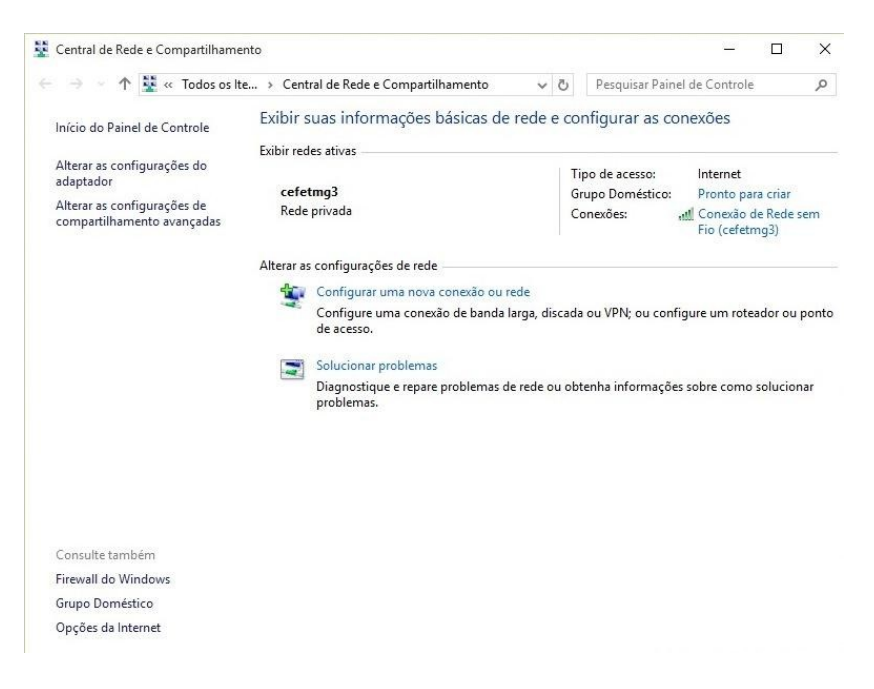

4. Clicar em "Conectar-se manualmente a uma rede sem fio", clicar em "Avançar":

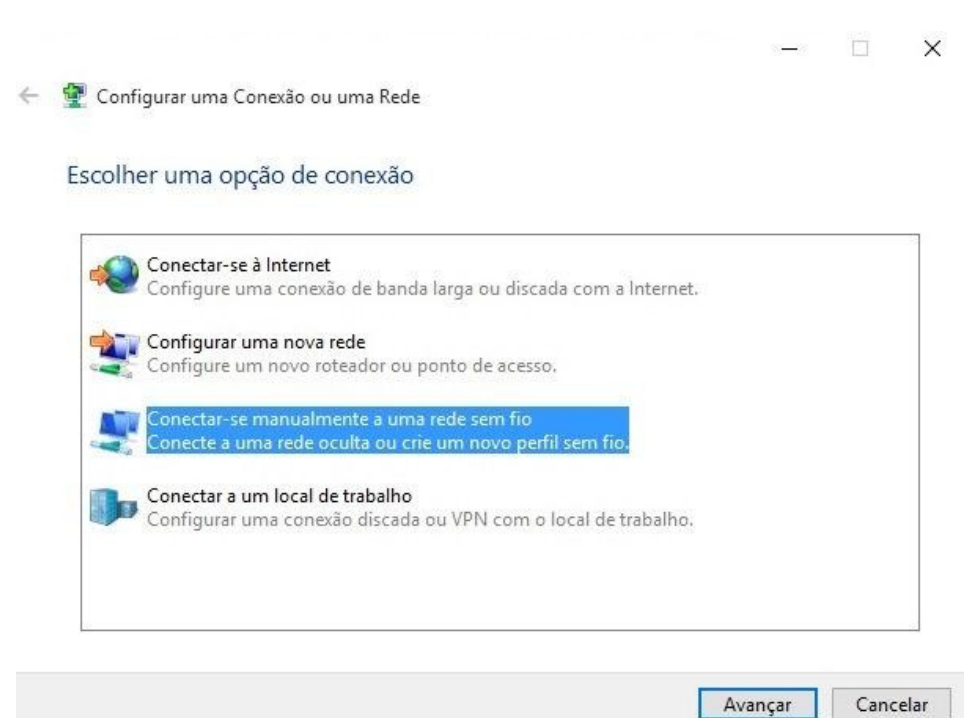

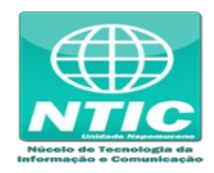

- 5. Preencher o "Nome da rede"
  - Para aluno: cefetmg\_aluno
  - Para funcionário: cefetmg

Preencher as outras opções conforme a figura abaixo e clicar em "Avançar":

| Digite as informaço   | es da rede sem fio qu         | e deseja adio   | lionar             |  |
|-----------------------|-------------------------------|-----------------|--------------------|--|
| Nome da rede:         |                               |                 |                    |  |
| lipo de segurança:    | WPA2-Enterprise               | ~               |                    |  |
| lipo de criptografia: | AES                           | ~               |                    |  |
| Chave de Segurança:   |                               |                 | Ocultar caracteres |  |
| 🗹 Iniciar esta conexã | o automaticamente             |                 |                    |  |
| Conectar mesmo o      | que a rede não esteja difundi | ndo             |                    |  |
| Aviso: com esta o     | pção, a privacidade do comp   | utador poderá e | star em risco.     |  |

6. Clicar em "Alterar configurações de conexão":

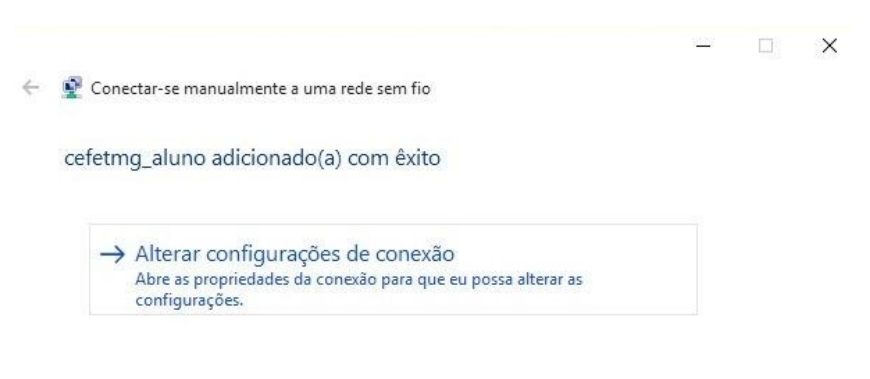

Fechar

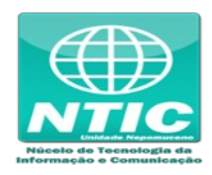

7. Configurar as opções conforme figura abaixo e clicar na aba "Segurança:

| Conexão           | Segurança      |                                                     |  |
|-------------------|----------------|-----------------------------------------------------|--|
| Nome:             |                | cefetmg_aluno                                       |  |
| SSID:             |                | cefetmg_aluno                                       |  |
| Tipo de rede:     |                | Ponto de acesso                                     |  |
| Disponit<br>rede: | oilidade de    | Todos os usuários                                   |  |
| 🗸 Con             | ectar automa   | ticamente quando esta rede estiver ao alcance       |  |
| Proc              | urar outras re | edes sem fio enquanto estiver conectado a esta rede |  |
| Con               | ectar mesmo    | que a rede não esteja difundindo seu nome (SSID)    |  |
|                   |                |                                                     |  |
|                   |                |                                                     |  |
|                   |                |                                                     |  |
|                   |                |                                                     |  |
|                   |                |                                                     |  |
|                   |                |                                                     |  |
|                   |                |                                                     |  |
|                   |                |                                                     |  |
|                   |                |                                                     |  |
|                   |                |                                                     |  |
|                   |                |                                                     |  |
|                   |                |                                                     |  |

8. Configurar as opções conforme figura abaixo e clicar em "Configurações":

| onexão Segurança                                                                              |                                           |                       |  |
|-----------------------------------------------------------------------------------------------|-------------------------------------------|-----------------------|--|
| Tipo de segurança:                                                                            | WPA2-Enterprise                           | • ~                   |  |
| Tipo de criptografia:                                                                         | AES                                       | ~                     |  |
| Microsoft: EAP protegid                                                                       | o (PEAP) V                                | Configurações         |  |
| Microsoft: EAP protegid<br>Lembrar minhas crede<br>sempre que fizer logo                      | o (PEAP) ~<br>enciais para esta con<br>n  | Configurações<br>exão |  |
| Microsoft: EAP protegid<br>Lembrar minhas crede<br>sempre que fizer logo<br>Configurações ava | o (PEAP) V<br>enciais para esta con<br>on | Configurações<br>exão |  |

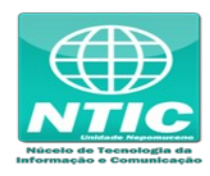

## 9. Configurar as opções conforme figura abaixo e clicar em "Configurar...":

| ropriedades EAP Protegida              | s                             |                 |            |
|----------------------------------------|-------------------------------|-----------------|------------|
| o conectar:                            |                               |                 |            |
| Verificar a identidade do              | servidor validando            | o o certificado |            |
|                                        |                               |                 |            |
| Conectar a estes servid                | ores (exemplos: s             | rv1;srv2;.*\.s  | rv3\.com): |
|                                        |                               |                 |            |
| Autoridades de certificação            | raiz confiáveis;              |                 |            |
| AddTrust External CA R                 | loot                          |                 | ^          |
| Autoridade Certificador                | a Raiz Brasileira v           | 2               |            |
| Baltimore CyberTrust R                 | oot                           |                 |            |
| Class 3 Public Primary C               | ertification Autho            | rity            |            |
| DigiCert Assured ID Ro                 | ot CA                         |                 |            |
| DigiCert Global Root CA                | L                             |                 |            |
| DigiCert High Assurance                | EV Root CA                    |                 | ~          |
| <                                      |                               |                 | >          |
| Notificações antes da conex            | ão:                           |                 |            |
| Tafannan a unufuta da a idar           | والمترسوم والرحام والمحاليتهم | u ože ouder e   | an line as |
| Throman o usuano se a luer             | innane no sei vint            | n nao puoer s   | ei vei     |
|                                        | ~                             |                 |            |
| elecionar Metodo de Autentic           | açao:                         |                 |            |
| Senha segura (EAP-MSCHAP               | v2)                           | ~               | Configurar |
| Ativar Reconexão Rápida                |                               |                 |            |
| Desconectar se o servidor              | não tiver TLV com             | ryptobinding    | 3          |
| Habilitar Privacidade de<br>Identidade |                               |                 |            |
|                                        |                               |                 |            |
|                                        |                               |                 |            |
|                                        |                               |                 |            |

10. Configurar as opções conforme figura abaixo e clicar em "Ok":

| Propriedades de E            | AP MSC                  | HAPv2                                    | ×         |
|------------------------------|-------------------------|------------------------------------------|-----------|
| Ao se conectar:              |                         |                                          |           |
| Usar automat<br>logon do Win | ticamente<br>ndows (e d | meu nome e senha<br>o domínio, se houver | de<br>'). |
|                              |                         |                                          |           |
|                              |                         |                                          |           |

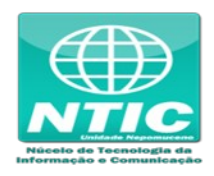

11. Clicar em "Ok" de novo e depois em "Configurações avançadas":

| Conexão Segurança                                                                                   |                                                                                     |     |
|----------------------------------------------------------------------------------------------------|-------------------------------------------------------------------------------------|-----|
| Tipo de segurança:                                                                                  | WPA2-Enterprise                                                                     | ~   |
| Tipo de criptografia:                                                                               | AES                                                                                 | ~   |
| Escolha um método de a                                                                              | autenticação de rede:                                                               |     |
| Escolha um método de a<br>Microsoft: EAP protegid                                                   | utenticação de rede:<br>do (PEAP) V Configuraç                                      | ões |
| Escolha um método de a<br>Microsoft: EAP protegid<br>U Lembrar minhas cred<br>sempre que fizer logo | utenticação de rede:<br>do (PEAP) V Configuraç<br>lenciais para esta conexão<br>on  | ões |
| Escolha um método de a<br>Microsoft: EAP protegid<br>Dembrar minhas cred<br>sempre que fizer logo   | utenticação de rede:<br>do (PEAP) V Configuraç<br>denciais para esta conexão<br>on  | ões |
| Escolha um método de a<br>Microsoft: EAP protegid<br>Cuembrar minhas cred<br>sempre que fizer logo  | autenticação de rede:<br>do (PEAP) V Configuraç<br>lenciais para esta conexão<br>on | ões |
| Escolha um método de a<br>Microsoft: EAP protegid<br>Lembrar minhas cred<br>sempre que fizer logo   | autenticação de rede:<br>do (PEAP) V Configuraç<br>lenciais para esta conexão<br>on | ões |

12. Configurar as opções conforme figura abaixo e e clicar em "Salvar credenciais":

| Autenticação               | de usuário 🛛 🗸 🗸                                | Caluma             |          |
|----------------------------|-------------------------------------------------|--------------------|----------|
|                            |                                                 | Salvar cre         | denciais |
| Excluir cred               | enciais para todos os u                         | Isuários           |          |
| Habilitar logon u          | único para esta rede                            |                    |          |
| Executar im                | ediatamente antes do                            | logon de usuá      | ário     |
| C Executar im              | ediatamente após o lo                           | gon de usuário     | o        |
| Atraso máximo              | (segundos):                                     | 10                 | +        |
| Permitir que exibidas du   | caixas de diálogo adic<br>ante o logon único    | ionais sejam       |          |
| Esta rede u autenticaçã    | sa LANs separadas virt<br>o de máquina e de usu | tuais para<br>ário |          |
|                            |                                                 |                    |          |
|                            |                                                 |                    |          |
|                            |                                                 |                    |          |
| Esta rede u<br>autenticaçã | sa LANs separadas virt<br>o de máquina e de usu | tuais para<br>ário |          |

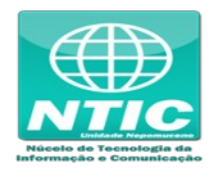

- 13. Salvar o "Nome de usuário" e "Senha"
  - Usuário: "CPF"
  - Senha: senha cadastrada na Identificação Única (<u>https://iu.cefetmg.br</u>)

| Salvar cre                                  | denciais                                                                           |                                |
|---------------------------------------------|------------------------------------------------------------------------------------|--------------------------------|
| Salvando as<br>quando vocé<br>atualizações] | uas credenciais, o computador poderá se<br>não estiver conectado (por exemplo, par | e conectar à rede<br>la baixar |
|                                             | Nome de usuário                                                                    |                                |
| <u>×</u>                                    | Senha                                                                              |                                |
|                                             |                                                                                    |                                |

14. Clicar em todos os "Ok" até fechar tudo

ATENÇÃO: Se não funcionar tente excluir a rede "cefetmg" ou "cefetmg\_aluno" e refazer todos os passos de novo.